## Elektroniczne protokoły egzaminów dyplomowych

W celu umożliwienia komisji dyplomowej przeprowadzania egzaminu dyplomowego w formie zdalnej oraz wygenerowania i uzupełnienia elektronicznie protokołu egzaminacyjnego w Archiwum Prac, wykonujemy w USOS wskazane poniżej czynności.

- 1. Zaznaczenie dwóch flag w formularzu 'Dyplomy i egzaminy':
  - 'Czy protokół w APD' pole to znajduje się na zakładkach 'Komisja' i 'Komisja egz. popraw.', a jego zaznaczenie umożliwia utworzenie w AP protokołu elektronicznego związanego z danym egzaminem.

| Egzaminy Oceny i punkty ECTS       | Komisja | Komisja egz. popraw. | Obszary wiedzy |          |             |   |                       |                |
|------------------------------------|---------|----------------------|----------------|----------|-------------|---|-----------------------|----------------|
| Kod i nazwa typu komisji           |         |                      |                | Ko       | d jednostki |   |                       |                |
| CRT 🞍 Komisja dyplomowa            |         |                      |                | _1       | EST_        | Ŧ | Czy protokół<br>w APD | Kopiuj komisję |
| Nazwa komisji                      |         |                      |                |          |             |   |                       | Aktualny filtr |
| Komisja dyplomowa - Testowy Dyplom |         |                      |                |          |             |   |                       | Wszystkie      |
| Członkowie komisii                 |         |                      |                |          |             |   |                       | osoby          |
| Nazwisko                           | Imie    | Drugie imie          | PESEL          | .lednost | ka osoby    |   |                       |                |

 'Czy egzamin zdalny' (osobno dla pierwszego i drugiego terminu) – oba pola znajdują się na zakładce 'Oceny i punkty ECTS', ich zaznaczenie powinno nastąpić w sytuacji, kiedy egzamin odbywał się w formie zdalnej, nie ma natomiast wpływu na możliwość tworzenia protokołu elektronicznego po stronie AP.

| Egzaminy Oceny i punkty ECTS |                  | Komisja                                                                          | Komisja                                                      | egz. popraw. | Obszary wiedzy |             |              |  |  |  |
|------------------------------|------------------|----------------------------------------------------------------------------------|--------------------------------------------------------------|--------------|----------------|-------------|--------------|--|--|--|
|                              | Ocena            | Wartość liczbow<br>oceny                                                         | Wartość liczbowa Wartość liczbowa<br>oceny Waga oceny ważona |              |                |             |              |  |  |  |
| Średnia studiów              |                  | 3,54                                                                             | 4                                                            | 14,1600      | Policz średnią | Punkty ECTS | Company in 1 |  |  |  |
| Ocena z pracy                | 4                | ₹ 4                                                                              | 3                                                            | 12,0000      | Wystaw ocenę   |             | zdalny       |  |  |  |
| Ocena z egzaminu 🗸           |                  | Ŧ                                                                                | 1                                                            |              | Uwzględnia się |             |              |  |  |  |
| Ocena z egzaminu popr. 🔽     |                  | Ŧ                                                                                |                                                              |              | średnią        |             |              |  |  |  |
|                              |                  | Ŧ                                                                                |                                                              |              | <u> </u>       |             |              |  |  |  |
|                              |                  | <u>.</u>                                                                         |                                                              |              | -              |             |              |  |  |  |
|                              |                  | Ogólny w                                                                         | ynik studiów                                                 |              | Policz         |             |              |  |  |  |
|                              |                  | Ocena                                                                            | na dyplomie                                                  | Ŧ            | Policz         |             | ]            |  |  |  |
| Czy egzamin w pierwszym t    | erminie odbywa : | sie zdalnie                                                                      |                                                              |              |                |             |              |  |  |  |
| Rekord: 3/3                  |                  | <osc> <db< td=""><td>iG&gt;</td><td></td><td></td><td></td><td></td></db<></osc> | iG>                                                          |              |                |             |              |  |  |  |

- 2. Weryfikacja spełnienia warunków koniecznych, aby proces uzupełniania protokołu elektronicznego w AP przebiegł prawidłowo:
  - Praca w statusie 'Praca gotowa do obrony lub po obronie'.

| (*) Status pracy w Archiwum Prac Dyplomowych                                                                                       |   | (*) Czy archiwizować w APD |   | Język oryginału |   |  |       |  |  |
|----------------------------------------------------------------------------------------------------|---|----------------------------|---|-----------------|---|--|-------|--|--|
| Praca gotowa do obrony lub po obronie                                                                                              | Ŧ | Zarchiwizowano             | 1 | <u>k</u> polski | Ŧ |  | Pomoc |  |  |
| Domyślne wartości pół dotyczących APD można ustawić w parametrach systemowych P_DYPLOM → P_STATUS_ZMIAN i P_DYPLOM → P_STATUS_ARCH |   |                            |   |                 |   |  |       |  |  |

Zaznaczona flaga 'Czy protokół w APD'

| Egzaminy                 | Oceny i punkty ECTS | Komisja | Komisja egz. popraw. | Obszary wiedzy |      |               |   |                       |                |    |
|--------------------------|---------------------|---------|----------------------|----------------|------|---------------|---|-----------------------|----------------|----|
| Kod i nazwa typu komisji |                     |         |                      |                |      | Kod jednostki |   |                       |                | 1  |
| CRT 🞍 Komisja            | dyplomowa           |         |                      |                |      | _TEST_        | Ŧ | Czy protokół<br>w APD | Kopiuj komisję | 1  |
| Nazwa komisji            |                     |         |                      |                |      |               |   |                       | Aktualny filtr | 1  |
| Komisja dyplomov         | va - Testowy Dyplom | 1       |                      |                |      |               |   |                       | Wszystkie      | 1  |
| Członkowie komi          | sii                 |         |                      |                |      |               |   |                       | osoby          | 1  |
| Nazwisko                 |                     | Imie    | Drugie imię          | PESEL          | Jedr | iostka osoby  |   |                       |                | 11 |

 Uzupełniony skład komisji dyplomowej wraz z przypisanymi funkcjami, w szczególności powinien zostać dodany przewodniczący komisji, który uzyska tym samym uprawnienia do stworzenia i edycji protokołu w AP (pozostali członkowie komisji będą mogli jedynie podpisać zatwierdzony protokół).

| Egzaminy                 | Oceny i punkty ECTS |   | Komisja k          | Komis  | a egz. popraw.  | Ob   | szary wiedzy   | 1         |      |                          |                     |             |
|--------------------------|---------------------|---|--------------------|--------|-----------------|------|----------------|-----------|------|--------------------------|---------------------|-------------|
| Kod i nazwa typu komisji |                     |   |                    |        |                 |      |                |           |      | Kod jednostki            |                     |             |
| CRT 🞍 Komisja            | dyplomowa           |   |                    |        |                 |      |                |           |      | _TEST_ 🛓 Czy             | y protokół<br>w APD | ~           |
| Nazwa komisji            |                     |   |                    |        |                 |      |                |           |      |                          |                     | Ā           |
| Komisja dyplomow         | /a - Testowy Dyplom |   |                    |        |                 |      |                |           |      |                          |                     |             |
| Członkowie komi          | sji                 |   |                    |        |                 |      |                |           |      |                          |                     | _           |
| Nazwisko                 |                     |   | Imię               | D      | rugie imię      | P    | ESEL           |           |      | Jednostka osoby          |                     |             |
| Testowski                |                     | Ŧ | Usos               |        |                 |      |                |           | Ŧ    | _TEST_                   |                     | <u> –</u> F |
| Testowska-Kowalew        | ska2                | Ŧ | Usos2              | >      | ĸ               |      |                |           | Ŧ    | _TEST_                   |                     |             |
| Testowa                  |                     | Ŧ | Agata              | ١      | Maria           |      |                |           | Ŧ    | UJ                       |                     |             |
|                          |                     |   |                    |        |                 |      |                |           | *    |                          |                     | v i         |
| Nazwa funkcji            |                     |   | Data rozpocz. Data | a zako | oń. Godz.: za p | racę | do pensum do j | przeniesi | enia | Kod rozl. pensum Kod kos | ztorysu             |             |
| Przewodniczący           |                     | Ŧ |                    |        |                 |      |                |           |      | <u>+</u>                 |                     | ₹ _         |

• Uzupełnione pola 'Średnia ze studiów' i 'Ocena z pracy' oraz w przypadku, kiedy egzamin odbywa się w formie zdalnej, zaznaczona flaga 'Czy egzamin zdalny'.

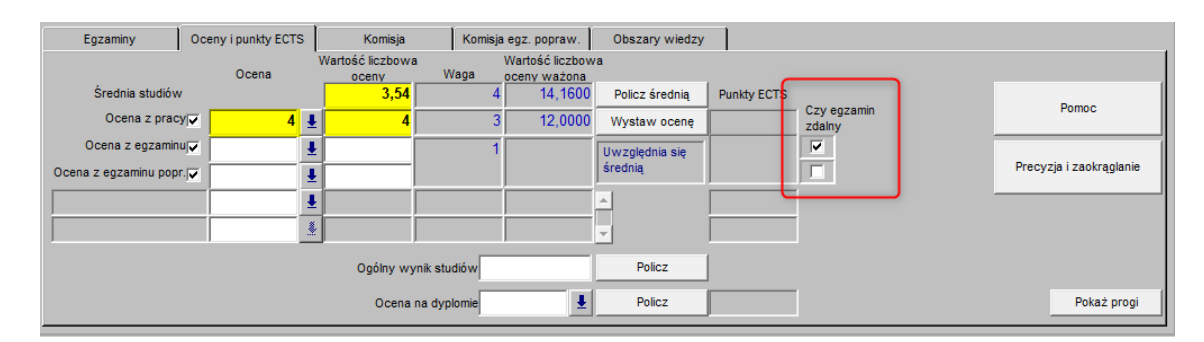

Przebieg procesu od strony AP jest opisany w instrukcji dla przewodniczącego i członków komisji dyplomowej. Po uzupełnieniu w AP przez komisję dyplomową oceny z egzaminu, te same informacje pojawią się odpowiednich polach po stronie USOS. Dodatkowo zostaną wyliczone i uzupełnione pola 'Ogólny wynik studiów' i 'Ocena na dyplomie'. Uzupełniony protokół egzaminacyjny może zostać wygenerowany i wydrukowany zarówno od strony AP przez każdego z członków komisji, jak i z USOS z raportów w formularzu 'Dyplomy i egzaminy'.

Przeprowadzenie egzaminu dyplomowego w formie zdalnej nie wiąże się automatycznie z koniecznością sporządzenia protokołu w formie elektronicznej (wciąż można sporządzić protokół pisemny), zaś w przypadku obrony tradycyjnej również obie formy sporządzenia protokołu są dopuszczalne.

## Elektroniczne zatwierdzanie recenzji prac dyplomowych

Uprzejmie informujemy, że zgodnie z § 15 ust. 1 pkt 8 Rozporządzenia MNiSW w sprawie studiów, w teczce akt osobowych studenta przechowuje się recenzję pracy dyplomowej. W związku z wprowadzeniem protokołów obrony w AP oraz zdalnych obron również recenzje zostały objęte mechanizmem elektronicznego potwierdzenia zamiast ręcznego podpisu recenzenta. Po zatwierdzeniu recenzji możliwość wygenerowania dokumentu pojawia się zarówno w USOS, jak i w AP - w miejscu na podpis pojawia się automatycznie informacja o zatwierdzeniu elektronicznym podpisu recenzenta.

W AP dokument generuje się tak samo jak dotychczas, natomiast w USOS można go uzyskać poprzez wejście do formularza prac dyplomowych (z głównego menu **Dyplomy->Prace dyplomowe według osób**, lub przyciskiem "Praca" z formularza **Dyplomy->Dyplomy i egzaminy**). W zakładce "Recenzje" wybieramy odpowiednią pozycję, następnie klikamy "Recenzja" i "Drukuj".

Wydruk recenzji (wygenerowanej z USOS lub otrzymanej pocztą elektroniczną od recenzenta) należy umieścić w teczce akt osobowych studenta.

Sekcja Systemów Obsługi Studiów UJ http://www.usos.uj.edu.pl/kontakt